# Labjack U12 快速指南

### **Revision 1.02**

# 注意事项:

Labjack U12 采集模块是连接 PC 的自动测量采集设备,尽管 Labjack U12 有许多保护装置,但是

不正确和无理的使用,导至Labjack U12采集模块的损坏,这些都不在保修之例。

目录

1. 安装

Labjack u12 采集模块需要 PC 机运行在 Windows 98SE, ME, 2000, 或 XP 操作系统下。

# 2. 1.1 硬件安装

把 Labjack U12 采集模块通过电缆连接到 PC 机的 USB 口或 USB Hub 上,电源通过 USB 口取得,

当 Labjack U12 采集模块接通后,LED 指示闪烁 4 次关闭。

如果 Labjack U12 采集模块自举失败:

- 1. 软件运行在 Windows 操作系统 4.1 版本以上。
- 2. 试着连接 Labjack U12 采集模块到另一台 PC。
- 3. 试着连接不同的 USB 设备到 PC。
- 4. 咨询迪阳公司: 010-62156134

# 1.2 软件安装

Windows 操作系统中含有 USB 口的驱动,但是它是低水平的驱动,高水平的驱动还需 要接收和发数据。

Labjack U12采集模块需要高水平的驱动,在配售的CD盘中有高水平的驱动程序,例子 源码,和例子应用。

插入CD盘,安装软件之前,把所有应用程序关闭,这时要安装的程序自动开始,如果安装不是自动的,

用户需手动单击二次LabjackVxxx. exe程序。

当 Labjack U12 采集模块程序安装完后, 开始设置 NI 公司 Labview 运行引擎(LVRTE), (注:应用程序

与运行引擎结合,才能创建可自运行的应用程序。LVRTE 需要应用程序: Ljconfig,Ljlogger,Ljscope,和

Ljtest, 安装完程序后, 如果提示重新启动, 最好清除一下病毒, 以免受病毒干扰, 如果运行应用程序有

麻烦,建议重新安装 Labjack U12 采集模块软件。

然后运行测试程序,选择"Test Fixture Installed",不选"Continuous",按运行(RUN) 按钮,安步骤进行

测试。

# 3. 硬件描述

- 2、硬件描述: Labjaack U12 外部特性为:
  - 。USB 连线
  - 。DB25 数字 I/O 连接
  - 。LED 状态指示

。30个接线端子

Labjack U12 采集模块用 USB 口提供电源和通讯,无须外接电源,用于 DO 输出驱动的+5 连接电源,

也无须电源。

Labjack U12 采集模块外观如图:

开关量 I/O 在 U12 模块的一端,有 16 路, D0~~D15,有 1 路接地,1 路接+5V,除有 16 路 I/O 外,

板上还有 30 路接线端子,每个独立的接线端子都有一个对应的标签,AIO 是连到 STB 端。

# .AI0-AI7:

硬件

Labjack U12 采集模块有 8 个接线端子用于模拟量输入,可以是独立的 8 路单端,4 路差分, 或它们

之间的混合,每路有12位的分辨率和输入电流偏差+/-90uA。

- 。单端: 输入测量范围+/-10V。
- 。差分±通道有很低的噪音,提供增溢到20。

在±方式下,每一路模拟量输入对地必须是±10V之间,

- $G=1 \pm 20V$
- G=2 ±10V
- G=4 ±5V
- $G=5 \pm 4V$
- G=8 ±2.5V
- G=10  $\pm 2V$
- $G=16 \pm 1.25 V$
- $G=20 \pm 1V$

# .A00&A01:

Labjack U12 采集模块有 2 个接线端子用于模拟量输出,每路输出能设置电压在 0 到+5V 之间,并有 12 位

的分辨率。

# . IO0—IO3:

Labjack U12 采集模块有 20 路数字量输入/输出,其中 4 路是做在接线端子板上,归类为: IO0~~IO3,这 4

路串有电阻用于过压/短路保护。

# . IO0—IO15:

Labjack U12 采集模块有 20 路数字量输入/输出, 其中 16 路是做在 DB25 头上, 归类为: D0~~D15, 这 16

路没有过压/短路保护。

DB25 插脚引线定义:

| 1: | D0 | 6: D5 | 11: +5V | 16: GND | 21: D11 |
|----|----|-------|---------|---------|---------|
| 2: | D1 | 7: D6 | 12: +5V | 17: GND | 22: D12 |
| 3: | D2 | 8: D7 | 13: +5V | 18: D8  | 23: D13 |

| 4: | D3 | 9: NC   | 14: GND | 19: D9  | 24: D14 |
|----|----|---------|---------|---------|---------|
| 5: | D4 | 10: +5V | 15: GND | 20: D10 | 25: D15 |

# .CNT

32 位的脉冲计数输入可连接到 CNT 端子上,每次在 CNT 端子上的电压小于 1V 大于 4V 时, 能以 1M 的速率记数。

# .CAL&STB:

这些端用于测试和效验,在 CAL 端里面有一保护,由于静电或不当的操作使 U12 模块损坏,

在有些情况下,用户也能感觉到在接线端加了保护。

# .+5V:

Labjack U12 采集模块内部有一额定+5V 电压支持,这个电压能在接线端子和 DB25 接口端得到,

总的电流也能从模拟量输出,数字量输出+5V的接线端得到,从台式机和 USB Hub 端得到的电流是

450mA,从笔记本电脑和 Hub 的总线得到的电流将小一些大约 50mA。

# .GND:

U12 模块接线端子的地,与 DB25 接口的地,是一个共用地 (GND)。

软件

# 应用例子:

Labjack U12 采集模块有 7 个应用例子, 1、组态应用, 2、计数应用、函数发生器 应用,

记录仪应用,示波器应用,数据流应用,测试应用。

。组态应用程序——列出了所有 U12 模块的 USB 连接本地 ID 号。

# 3.1 组态应用程序(Ljconfig)

每一个 Labjack U12 采集模块都有一个本地 ID 号和序列号,本地 ID 号的值是 0 和 255 之间,并且

用户能够改变,序列号的值是在 256 和 2147483647 之间,对所有 U12 采集模块是唯一的,并且用户

不能改变,组态应用程序是用于设置 U12 模块本地 ID 号用的。

# 3.2 计数应用程序(Ljcounter)

读 U12 模块计数器,提供了当前频率或计数。

# 3.3 函数发生器应用程序(LJfg)

这个应用允许 U12 模块当做一个函数发生器用。

## 3.4 记录仪应用程序(Ljlogger)

用命令/应答方式传送接收数据。

### 3.5 示波器应用应用(Ljscope)

用脉冲方式从2个模拟输入通道读取数据,模拟一个示波器。

### 3.6 数据流应用程序(Ljstream)

4路模拟量输入,用读,图表,写到文件。

#### 3.7 测试应用(Ljtest)

运行测试应用程序用于 Labjack U12 采集模块本身检测,用户可以用一般的

# 4. 驱动程序

Labjack U12 采集模块 CD 盘中安装了(Ljackuw.dll)驱动,ActiveX 接口(Ljackuwx.ocx) 驱动,

调所有 DLL 功能 LabVIEW6 Vis 驱动, DLL 库和 OCX 安装在 WINDOWS 系统目录下,如果用户

能决定 LabVIEW6 程序所安装的目录,拷贝 LabVIEW Vis 驱动 Labjack U12 采集模块到这个(vi.lib\addons)目录,

以便用户能显示调色板功能,如果LabVIEW Vis 驱动拷贝到LabjackCD 盘所安装的目录(C: Program Files\Labjack)

那么也能手动把 LabVIEW Vis 驱动拷贝到 LabVIEW6 程序目录下。

Labjack DLL 库有 22 个功能输出,同样 OCX 库, LabVIEW Vis 库也有 22 个功能输出,但是 OCX 库有二个附加的

功能,所有功能是命令/应答方式输出。

多数功能都用到二个参数:

。errorcode——Labjack U12 模块专用的表示数字错误码,0意味着没错误,2意味着 Labjack U12 模块没

有找到,用"GetErrorString"功能可获得错误的描述,或看说明书 4.24 节所列的部分。

。 idnum——这个功能能输入本地 ID 号, 序列号, 或-1, 本地号或序列号是 Labjack U12 模块所特有的,

而-1 意味着首先找到 Labjack U12 模块,每个 Labjack U12 模块都有一个本地 ID 号和序列号,

本地 ID 号的值是 0 和 255 之间,并且用户能够改变,序列号的值是 在 256 和 2147483647 之间,

对所有 U12 采集模块是唯一的,并且用户不能改变,组态应用程序是用于设置 U12 模块本地 ID 号用的。

#### 4.1AlSample

读取 1,2 或 4 模拟量输入中的电压值,同时也控制、读取 4 路 IO 口,完成此项功能所需要的时间是 20 毫秒或更少。

### 4.2 AlBurst

从 1, 2 或 4 模拟量输入通到中,用专用的扫描速率读取一个专用的扫描号,首先数据被 采集到

Labjack U12 模块中 4096 字节 RAM 缓冲区内,然后再传到计算机里。

### 4.3 AlStreamStart

当数据采集和存储到 Labjack U12 模块中 4096 字节 RAM 缓冲区时,硬件开始连续捕捉,同时把

缓冲区存满的数据传送到计算机,这个功能由 AlStreamRead 命令定期调用,最后调用 AlStreamClear 命令。

#### 4.4 AlStreamRead

等一个专用的扫描号并读取它,当流成完成时,读取功能之前 AlStreamClear 被调用时,

AlStreamStart 被调用。

#### 4.5 AlStreamClear

这个功能停止连续捕捉,当完成流成后此功能被执行一次,典型的数据流操作的次序是: AlStreamStart,AlStreamRead,AlSteermRead,AlStreamRead,....,AlStreamClear.

#### 4.6 AOUpdate

设置模拟量输入的电压值,同时也控制、读取所有 20 路数字 I/O 口和计数, 完成此项功能所需要的时间是 20 毫秒或更少。

### 4.7 BitsToVolts

转换 12 位的二进制值进入 Labjack U12 采集模块的电压值。

#### 4.8 VoltsToBits

转换 Labjack U12 采集模块的电压值进入 12 位的二进制值。

#### 4.9 Counter

控制和读写计数器。

#### 4.10 Digital IO

读和写所有所有 20 路数字 I/O 口,完成此项功能所需要的时间是 20 毫秒或更少。

# 4.11 得到驱动版本号(GetDriverVersion)

返回 lJackuw.Dll 驱动版本号

### 4.12 得到错误的字符串(GetErrorString)

转换 LabjackU12 模块的错误码,返回另一个功能,

#### 4.13 得到硬件的版本(GetFirmwareVersion)

4.14 得到 WINDOWS 版本(GetWinVersion)

#### 4.15 ListAll

对所有的 Labjack U12 采集模块搜索 USB 口。

### 4.16 本地 ID 号(Local ID)

4.18 ReEnum(重新启动)

Labjack U12 采集模块将重新启动。

### 4.19 复位(Reset)

大约2秒后使Labjack U12采集模块复位。复位后Labjack U12采集模块将重新启动。

#### 4.20 看门狗 (Watchdog)

控制 Labjack U12 采集模块看门狗函数。

#### 4.21 读内存(ReadMem)

从一个规定的地址区,读4个字节到 Labjack U12 采集模块的 8192 字节的非易失存储体内。

#### 4.22 写内存 (WriteMem)

在一个规定的地址区,写4个字节到 Labjack U12 采集模块的 8192 字节的非易失存储体内。 Verified back